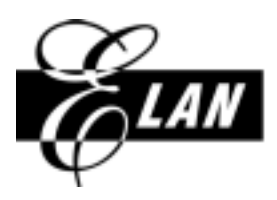

HSIN-CHU: NO. 12, INNOVATION 1ST. RD., SCIENCE-BASED INDUSTRIAL PARK, HSIN-CHU CITY, TAIWAN, R.O.C. TEL: 886-3-5639977 FAX: 886-3-5639966

# **Application Notes**

# TITLE: <u>如何製作, 撥放 EM61 音色檔 (\*.twf)</u>

| Notes number:            | AP-EM61-0013C-V1             |
|--------------------------|------------------------------|
| REVISED DATE:            | 13,March, 2002               |
| <b>REVISED VERSION</b> : | 1.0                          |
| APPLY TO CHIPS:          | All chip (EM61001 ~ EM61500) |
| APPLY TO SOFTWARE:       | 2.0                          |

如何製作,撥放 Em61 音色檔 (\*.twf)

- \*\*\* 一.導論: 什麼是 twf file
  1.製作 twf file 所需之工具
  2.Em61 twf File 與 play midi 之間的關係
  3.twf type 如何選擇
- \*\*\* 二.如何以 em61 內建之音色庫來 play midi 按 play midi 快速鍵
- \*\*\* 三.如何以 user 自製之音色檔來 play midi
  1.製作 twf file:先編修 wav file→後使用 wav2twf 處理
  2.設定音色定義設定檔(\*.ist), 聲波音量控制檔(\*.env)
- \*\*\* 四.實例解說: 如何製作及 play 動物唱歌的音色檔?

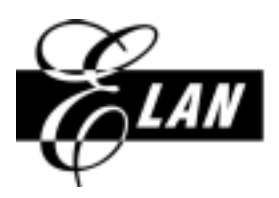

HSIN-CHU: NO. 12, INNOVATION 1ST. RD., SCIENCE-BASED INDUSTRIAL PARK, HSIN-CHU CITY, TAIWAN, R.O.C. TEL: 886-3-5639977 FAX: 886-3-5639966

### 一導論: 什麼是 twf file

#### 1.製作 twf file 所需之工具

Twf 是存在於 em61 音色庫(\instlib 目錄)中之音色檔,在安裝 em61 的同時會 自動產生.User 若想自行製作,須按照本文的指示操作.此音色檔分兩階段處理.前階段錄音, 可利用編輯聲音的軟體,錄製編修成合乎某種規範之 wav 檔;而後階段處理,必須執行 Elan 所提供的開發工具(WAV2TWF),針對上述之 wav 檔作進一步處理,方能完成 TWF 的製作.

#### 2.Em61 twf File 與 play midi 之間的關係

通常在 pc 上 play midi 時,其樂器音色來自音效卡所附之音色 Library,或 user 外接的音源,同理在 Em61 play midi 時,樂器音色則來自 em61 音色庫(\instlib 目錄)中之音色檔,或是 user 自製的音色,所以同一首 midi 由於抓取的音色庫不同,當然聽起來就不會完全相同.

#### 3.twf type 如何選擇

**twf type 有兩種:Tone 和 Percussion.**在製作 TWF 之前,必須決定好是那一種 **twf type**, 而 twf type 的決定和 **MIDI Channel** 有關.

midi 共有 16 channel,節奏樂器被規定放在 channel 10, 剩餘的 15 channel 則 play 旋律 樂器:打開 channel10 的五線譜,譜上不同的音高位置代表不同的節奏樂器編號,例如音高位 置 48 代表樂器編號 48: hi\_mid ton,音高位置 60 代表樂器編號 60: hide bongo,也就是說,所有 的節奏樂器都是擺在 midi channel 10,它們是借由譜上不同的音高編號來代表不同節奏樂器 的出現,剩餘的 15 channel 則有不同的對應方式;若打開非 channel10 的五線譜,不同的樂器 會被指定到不同的 channel,所以譜上不同的音高位置就是代表不同的音高,例如音高位置 48 代表音高 c3,音高位置 60 代表音高 c4 中央 DO.

故 Twf 若不需作撥放頻率的改變時,它會被指定在 midi channel 10 PLAY,此時必須依據 Percussion 之製作程序來製作 Percussion TYPE 之 TWF;反之,若所作的 Twf 會根據 MIDI 曲的音高來升降頻率時,它會被指定在 midi 非 channel 10 PLAY, user 就必須依據 Tone TYPE 之製作程序來製作 TWF.

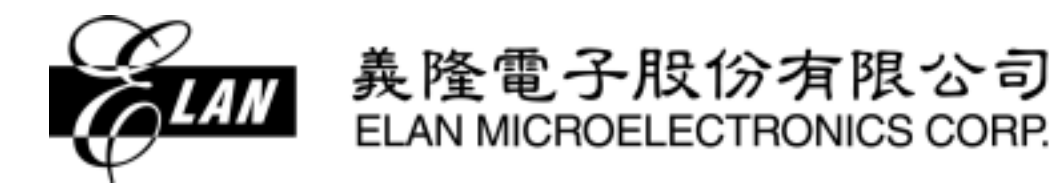

HSIN-CHU: NO. 12, INNOVATION 1ST. RD., SCIENCE-BASED INDUSTRIAL PARK, HSIN-CHU CITY, TAIWAN, R.O.C. TEL: 886-3-5639977 FAX: 886-3-5639966

### 二.如何以 em61 內建之音色庫來 play midi

Em61000 v2.0 提供一個紅色箭號 play midi 之快速鍵,方便 user 聽到以 em61 內建之音色 來 play midi,由於 em61 所支援之 midi 是有某些條件限制的,請務必參閱 em61\_midi\_note 注意須知.

| C61000           | ŧ.                 |                            |                |      |   |    |        |          |       |          |       |             |   |
|------------------|--------------------|----------------------------|----------------|------|---|----|--------|----------|-------|----------|-------|-------------|---|
| iew <u>P</u> roj | iect <u>D</u> ebug | <u>T</u> ool <u>Option</u> | <u>W</u> indow | Help |   |    |        |          |       |          |       |             |   |
|                  | 🛍 🗠 •              | ~ 🖪                        | <u>a</u> 4     | 6    | ę |    |        | <b>#</b> | ±   ! | <b>1</b> | ) ()t | <b>{</b> +} |   |
|                  |                    |                            |                |      | 1 | Pl | av MID | ī        |       |          |       |             |   |
|                  |                    | Fig 2.1                    |                |      |   |    |        |          |       |          |       |             | _ |

#### 操作說明:

- 1將 em61 ICE 與 EMV60KB 連接好
- 2 按下 play midi 鍵,選取想要聽的 mid file, click 兩下,在 click 之前,請確認 mid file 中的 樂器音色是否為 em61 音色庫所支援

| ELAN-EMCA1000                                                                                                    |                                     |                     |           |          |       | 10                                                                                                    | × |
|----------------------------------------------------------------------------------------------------|-------------------------------------|---------------------|-----------|----------|-------|----------------------------------------------------------------------------------------------------|---|
| He Edit Yew Ement Dabag Icol                                                                                                    | Option Window Help                  |                     |           |          |       |                                                                                                    |   |
| COLV D. D. C.                                                                                                    |                                     |                     | 74        | A 14 10  | -     |                                                                                                    |   |
| The PH IN AND ADD ADD ADD ADD ADD ADD ADD ADD AD                                                                                                    | CM NO I                             | 1 11 11 11          | 61.000    | 14 12 0  | 80    |                                                                                                    |   |
| and the second second sec |                                     |                     | 100       |          |       |                                                                                                    |   |
| 1100 L 1 2 2 3 100 100 100 100 100 100 100 100 100 1                                                                                                    | ect MIDI file to play               |                     | W D       | failer.  |       | - 0                                                                                                    | 1 |
|                                                                                                    | all and the second second           | In the local sector |           | 00       | 000   |                                                                                                    | 2 |
| 50                                                                                                    | astration 3 Net                     |                     | 回田        | RADO     | 0.60  |                                                                                                    |   |
|                                                                                                    | end0_dl+m3 数在离散上a                   | uhð .               |           | DI)TCC   | 0.00  |                                                                                                    |   |
|                                                                                                    |                                     | has not             |           | 12)PC    | 060   |                                                                                                    | 1 |
| 13                                                                                                    | 76tuber.mail                        |                     |           | 13JSF    | 0.600 |                                                                                                    | ī |
| 13                                                                                                    | him.co                              |                     |           | MRSR     | 0.400 |                                                                                                    |   |
| 13                                                                                                    | MIA_1 mar                           |                     |           | 15)IN1C  | 0.60  |                                                                                                    |   |
| 3                                                                                                    | W6A_1.mit                           |                     |           | 26)MTC   | 0x00  |                                                                                                    |   |
|                                                                                                    |                                     |                     |           | 17)7002  | 0.400 |                                                                                                    |   |
|                                                                                                    | WAND FULLING                        |                     | Size of   | 8,6,8    | 0.00  |                                                                                                    |   |
| 100                                                                                                    | Hereiter Thursday                   |                     | - COMPANY | 19159    | 0,60  |                                                                                                    |   |
|                                                                                                    | 案項型(力): [Milli Film (* null; *.nut) |                     | 取消        | AA)Mode  | 0.60  |                                                                                                    |   |
| A ADEALANA IN LINAANA                                                                                                    |                                     |                     | -         | (B)Parti | 0.60  |                                                                                                    | 2 |
|                                                                                                    | 12                                  |                     |           | 1        | RA    | 11006                                                                                                    | - |
| 1                                                                                                    | 1                                   |                     |           | NORMAL   |       | 0.400                                                                                                    | 1 |
|                                                                                                    |                                     |                     | 18        | MCL      | 0.00  | -                                                                                                    |   |
|                                                                                                    |                                     |                     |           | MC2      | 0x00  | -                                                                                                    |   |
|                                                                                                    |                                     |                     |           | MC3      | 0x00  | -                                                                                                    |   |
|                                                                                                    |                                     |                     |           | MC4      | 0x00  |                                                                                                    |   |
|                                                                                                    |                                     |                     |           | 340.5    | 0.00  | -                                                                                                    | - |
|                                                                                                    |                                     |                     | B         | MC6      | 0.00  |                                                                                                    |   |
|                                                                                                    |                                     |                     | . 2       | 3907     | 0,00  | -                                                                                                    |   |
| IIIN Bull Debug All-1                                                                                                    | A Blat                              |                     | 10        | al 1970  | n.m   |                                                                                                    | ĉ |
|                                                                                                    |                                     |                     | - 10      |          |       | and the second second se |   |

fig.2.2 選取想要聽的 mid file

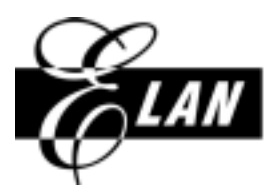

HSIN-CHU: NO. 12, INNOVATION 1ST. RD., SCIENCE-BASED INDUSTRIAL PARK, HSIN-CHU CITY, TAIWAN, R.O.C. TEL: 886-3-5639977 FAX: 886-3-5639966

3.當 Debug tab 出現"ICE download program data ok"時, Midi 開始 play,想中途暫停,請按 EMV60KB 的 k2,想重新 play 同一首,則按 k1

| WELLE ENCOUPE                                                                                                    |   |            |        |       | 1 2  |
|----------------------------------------------------------------------------------------------------|---|------------|--------|-------|------|
| His Bait Yaw Jusier Debug Doil Option Maslow Bob                                                                                                    |   |            |        |       |      |
| SO A R C POOL OF A G SE SECTEDIRE                                                                                                    | 5 | 0 0 0      | 10     |       |      |
|                                                                                                    |   | -          | _      |       | 1    |
| And a second second sec | 1 | Reporter   |        |       | 18   |
|                                                                                                    |   | ACC .      | Du#70  |       | -    |
|                                                                                                    |   | (DE)GAR    | Defit  |       |      |
|                                                                                                    |   | (DE)/DCC   | 0600   |       |      |
|                                                                                                    |   | (00)PC     | 0x00   |       |      |
|                                                                                                    |   | (D7)(F     | 0x00   |       |      |
|                                                                                                    |   | (DERSR     | 0400   |       |      |
|                                                                                                    |   | (DOLUMITC) | Dutito |       |      |
|                                                                                                    |   | (DE)MTC    | Dutito |       |      |
|                                                                                                    |   | (07)/DCC2  | 0.00   |       |      |
|                                                                                                    |   | 00088      | 0600   |       |      |
|                                                                                                    |   | 09189      | 0600   |       |      |
| The Transform & Halfman                                                                                                    |   | (ULINOO)   | 0000   |       |      |
|                                                                                                    | _ | 2405112    | 1900   |       | -    |
| A DCK Invested program data OK)                                                                                                    | 4 | E          | AR     | 1006  | +    |
|                                                                                                    | ÷ | ROBINE     | 1401   | 0.00  |      |
|                                                                                                    |   | MCI        | 00e0   | 1000  |      |
|                                                                                                    |   | MCS        | Dx00   |       |      |
|                                                                                                    |   | MCI        | Dx00   |       |      |
|                                                                                                    |   | MC4        | Da0D   |       |      |
|                                                                                                    |   | MC5        | Dw00   |       | 1    |
|                                                                                                    | - | MOS        | ENCO   |       |      |
|                                                                                                    |   | MC7        | 0900   | 1.000 | - 10 |
| U U T TOWN Debag (T S S S S S S S S S S S S S S S S S S                                                                                                    | P |            | - 010  | 1.1.1 | 1    |
| Really                                                                                                    | - | OVR Read   | 11 31  | NUM.  |      |

Fig.2.3 ICE download program data ok

4.想換其他首 midi,必須先按 exit debugging 終止,再重新回到操作說明 2 選取另一首 midi 來 play

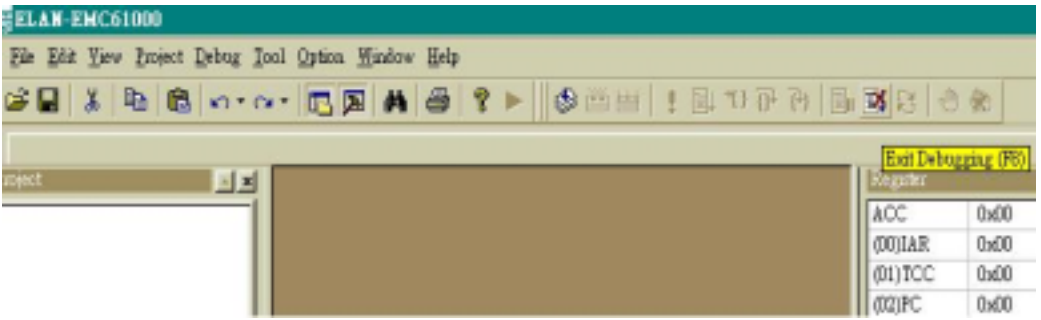

Fig.2.4 exit debugging

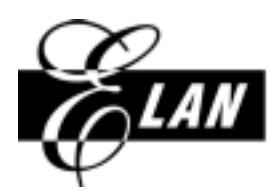

HSIN-CHU: NO. 12, INNOVATION 1ST. RD., SCIENCE-BASED INDUSTRIAL PARK, HSIN-CHU CITY, TAIWAN, R.O.C. TEL: 886-3-5639977 FAX: 886-3-5639966

三.如何以 user 自製之音色檔來 play midi

- I. 製作 twf file: 先編修 8 bit wav file→後使用 wav2twf 處理
  - 1 前段編修 wav file :使用 user tool (自行選擇編輯聲音的軟體, sound forge, cool edit 等.....)

### [\*] Tone type 之製作程序(須設定 Loop 之音色)

(1)錄一個 8 bit mono wav(4k~44kHz):錄一個 8 bit wav(不接受 16 bit wav),記錄該 WAV 之取樣頻率,音高

以下舉 sound forge 為例:Fig3.1之 wav 取樣頻率是 12kHz,音高為 c3

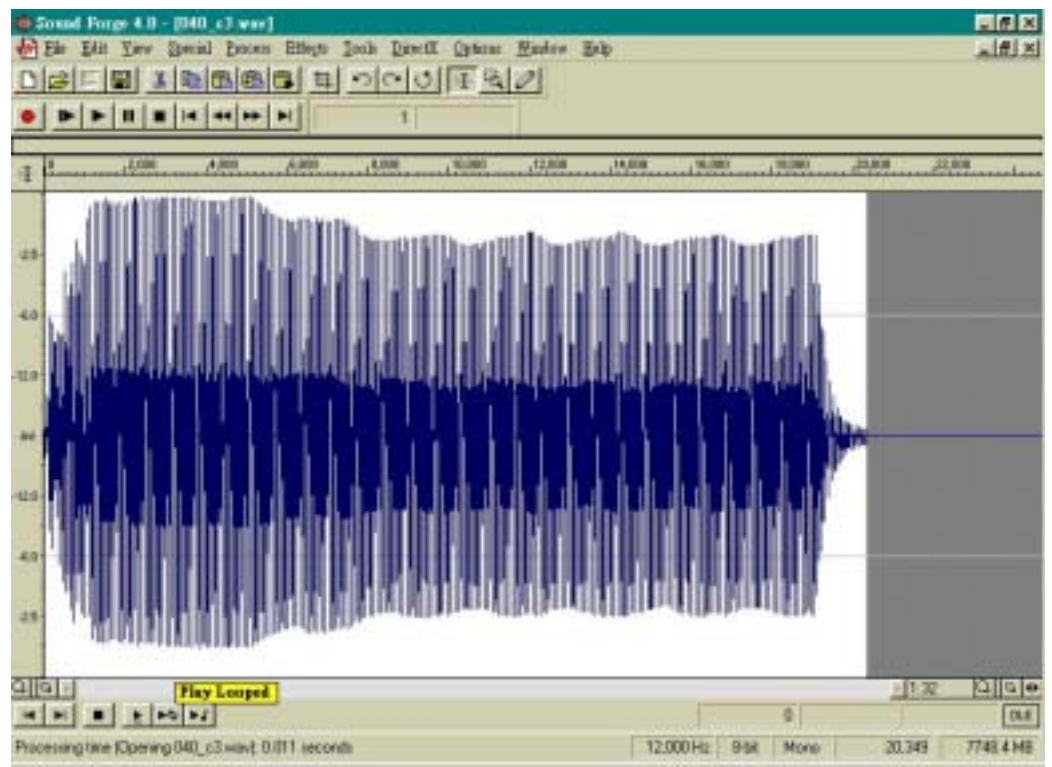

Fig. 3.1 錄一個 8 bit mono wav, 12kHz

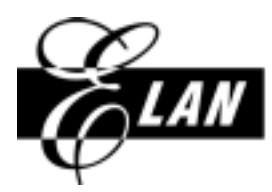

HSIN-CHU: NO. 12, INNOVATION 1ST. RD., SCIENCE-BASED INDUSTRIAL PARK, HSIN-CHU CITY, TAIWAN, R.O.C. TEL: 886-3-5639977 FAX: 886-3-5639966

(2)找音色的迴圈(loop 終點盡量接近 0):按 play as sample 鍵試聽音色是否平順,音高是否正確;確認後,記錄 Loop 區之起始點與終點之位置, Fig. 3.2 起點為 1378, 終點為 1469.

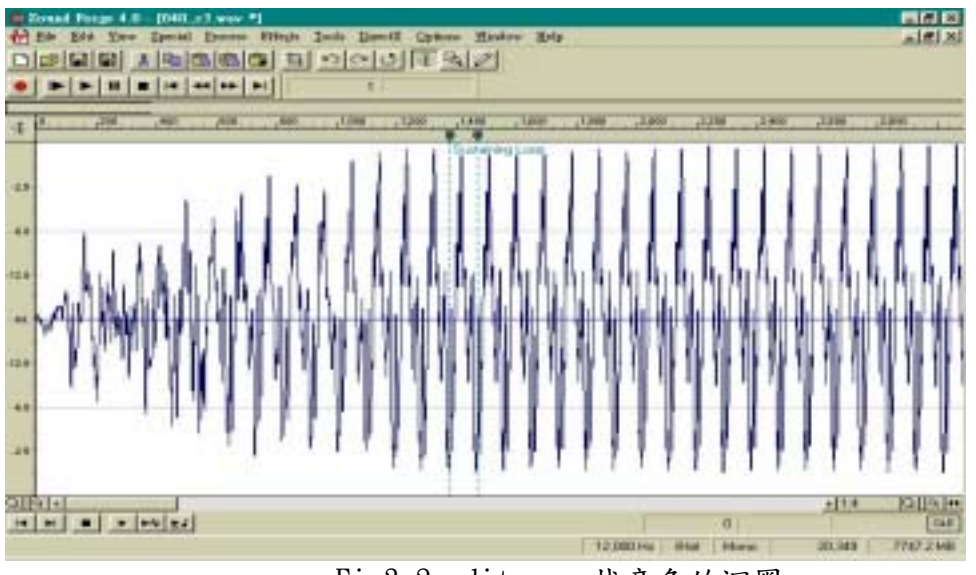

Fig3.2 edit wav:找音色的迴圈

(3) 將 LOOP 的起點位置移動至 128 的整數倍:以 Fig3.2 為例,可將 LOOP 的起點移動至 1408(在檔頭增加 30 點 silence),終點則為 1499,fig3.3

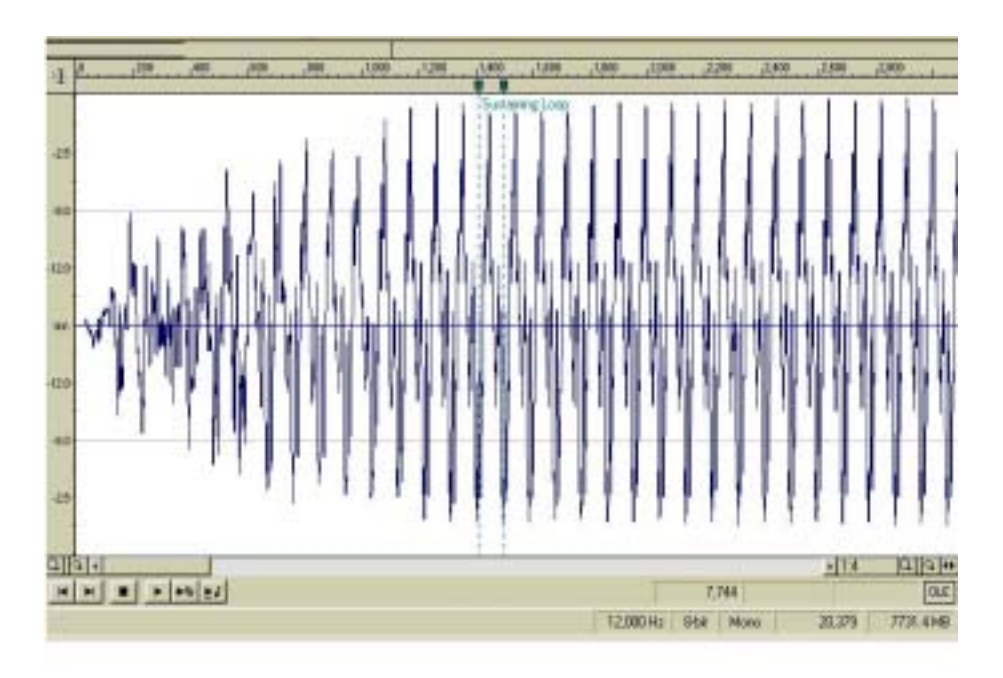

Fig3.3 edit wav: 將 LOOP 的起點位置移動至 128 的整數倍

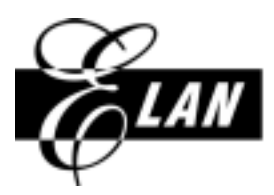

HSIN-CHU: NO. 12, INNOVATION 1ST. RD., SCIENCE-BASED INDUSTRIAL PARK, HSIN-CHU CITY, TAIWAN, R.O.C. TEL: 886-3-5639977 FAX: 886-3-5639966

(4) delete loop 終點之後的 data, save: delete1500 點(含 1500)之後的 data, save 成 \*.wav, Fig3.4 存成 040\_c3\_ok.wav

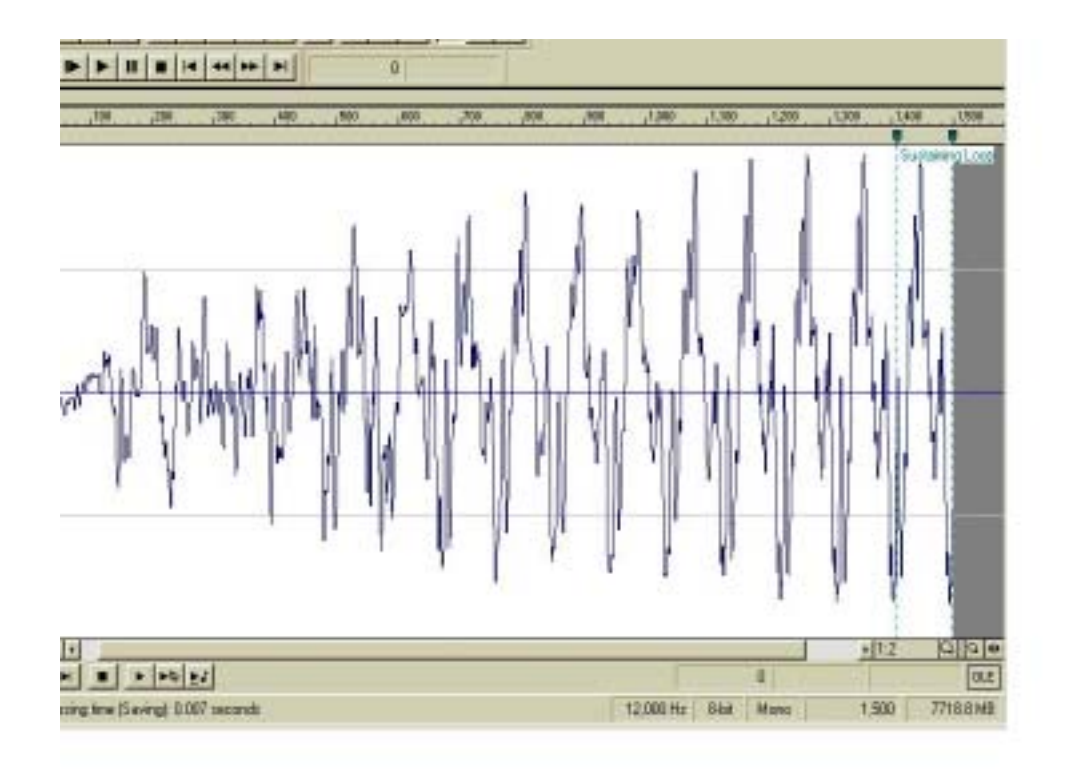

Fig3.4 edit wav: delete loop 終點之後的 data

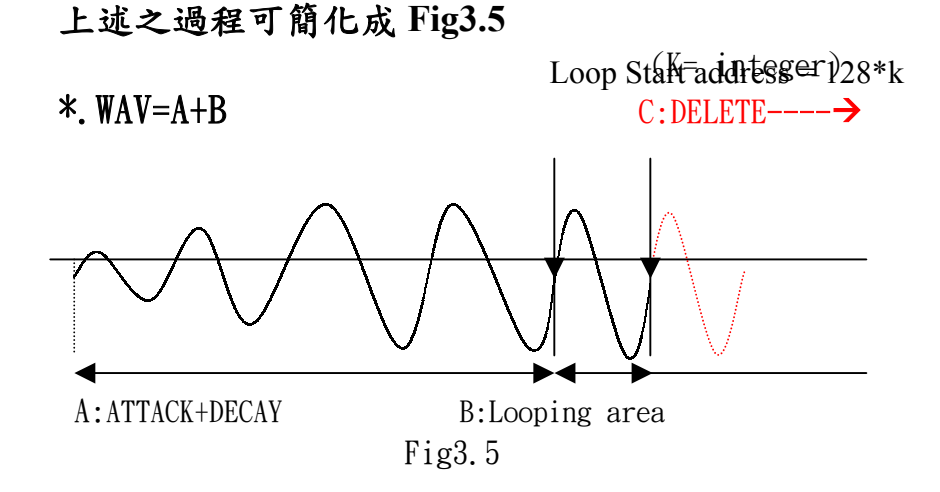

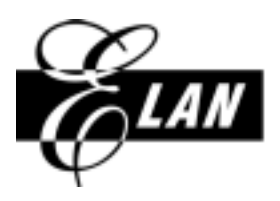

HSIN-CHU: NO. 12, INNOVATION 1ST. RD., SCIENCE-BASED INDUSTRIAL PARK, HSIN-CHU CITY, TAIWAN, R.O.C. TEL: 886-3-5639977 FAX: 886-3-5639966

[\*]percussion type 之製作程序 (不須設定 Loop 之音色,通常為打擊樂器或音效,使用在 Midi 中之 Channel 10) (1)錄一個 8 bit wav(4k~44kHz),結束點為 00 (2)save 成\*.wav

2後段執行 WAV2TWF: 使用 Elan tool

WAV2TWf 乃為 em61 音色檔後階段製作之開發工具, user 須自行將它放在 Em61 安裝路徑之 \exe 目錄下,點選此 WAV2TWF.exe,就會出現如下畫面

| p. ELAN - T               | he Wor | Idwide Leader in IC |
|---------------------------|--------|---------------------|
| Select file               |        | View Twf Header     |
| Type (1:Tone, 0:Perc)     | 0      |                     |
| .oop start address        | 1      |                     |
| Sampling rate(4000~44100) | 0      |                     |
| Base note(CO~C8)          |        |                     |
| Begin note(CO~C8)         |        |                     |
| End note(CO~C8)           |        |                     |
| Delta value(-999~999)     | P      |                     |
| Sync(1:no sync, 0:sync)   | 0      |                     |

Fig.3.6 執行 WAV2TWF

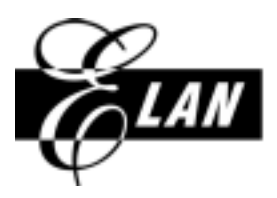

HSIN-CHU: NO. 12, INNOVATION 1ST. RD., SCIENCE-BASED INDUSTRIAL PARK, HSIN-CHU CITY, TAIWAN, R.O.C. TEL: 886-3-5639977 FAX: 886-3-5639966

- [\*] 後階段之 Tone type 處理
  - (1) 打開 WAV2twf 之後,按 Select file, 點選之前已編修過符合 Tone type 之製作 程序之 WAV file.

| p. El                                                                            | LAN - 1                                    | the World                           | wide I   | Leade    | er in IC     |
|----------------------------------------------------------------------------------|--------------------------------------------|-------------------------------------|----------|----------|--------------|
| 'ype (1.7)<br>cop start<br>cospilang i<br>lane wotel<br>legan note<br>lad note f | 10000200000<br>100000000000000000000000000 | Wex2tet                             | per with | <u>a</u> |              |
| Delte velle<br>Lyne CLice                                                        | 韓軍名制度):<br>韓軍騎動(型):                        | 040_03_oh.wav<br>Wave Files (* wav) |          | -        | REPRODUCTION |

Fig. 3.7 Select file

(2)輸入該 WAV 之相關資料: Type=1,填寫 Loop start address, sampling rate, Base note, delta value, sync, (每一欄填畢後以 tab 鍵切到下一格, begin note 與 end note 欄跳過不填)

| Fig. 3.8 | 輸入該 | WAV | 之相 | 鬬 | 資料 |
|----------|-----|-----|----|---|----|
|----------|-----|-----|----|---|----|

| ஊ Wev2Twf                       | ×                  |
|---------------------------------|--------------------|
| Win With Elan Gro               | oup. ELAN - The Wo |
| Select file                     | View Twf Header    |
| Type (1:Tone, 0.Perc)           |                    |
| Loop riset address 1406         |                    |
| Sempling rate(4000-44100) 12000 |                    |
| Base note(CO-CB)                |                    |
| Begin note(C0C0)                |                    |
| End note(CO-C8)                 |                    |
| Delta value(-999-999)           |                    |
| Syme(1 mo syme, 0 syme)         |                    |
| Save file                       |                    |

#### 欄位解釋:

- \*Base note (c0~c8):當初取樣時它所代表的音高,以中央 D0=C4=60 來對 應推算
- \*Delta value(-999~999):Delta value= <u>+</u> N(正整數)
  - 播放頻率=A(記算後之基準頻率)<u>+</u> A\*N/1000
- \*Sync(同步):指 envelope 音量的改變與 looping 的起點同步.通常設 Sync=0(同步),當 loop 很長,超過 1000 點時可能設為1較理

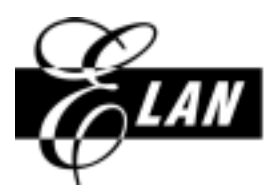

HSIN-CHU: NO. 12, INNOVATION 1ST. RD., SCIENCE-BASED INDUSTRIAL PARK, HSIN-CHU CITY, TAIWAN, R.O.C. TEL: 886-3-5639977 FAX: 886-3-5639966

- (3)按 save file,選擇想要的存放路徑,Save 成\*.twf 即可,同時右側視窗會顯示出 該 twf 之相關資料,user 可藉此檢查輸入的資料是否正確,其中 loop type 的判 別以 128 點為分界,凡是 loop 的長度>128
  - 時為 long loop, loop 的長度<=128 時為 short loop Fig3.9 save file

| 🚾 Wav2Twf                       | ×                                                                                                    |
|---------------------------------|----------------------------------------------------------------------------------------------------|
| /in With Elan Grou              | up. ELAN - The World                                                                                       |
| Select file                     | View Twf Header                                                                                            |
| Type (1:Tone, 0:Pem)            | <ul> <li>Tranlation successfil</li> <li>The input file is C-Program Files/Elan61_old/W1</li> </ul>         |
| Loop start address 1408         | The supporties of C-Vrogen resetants_out/w<br>The template waveform is tone type<br>The data length = 1500 |
| Sampling rate(4000-44100) 12000 | The compling rate is 12000 Hz.<br>The loop start address is 1408                                           |
| Base note(COC8) 23              | The loop long to 192<br>The loop type is short loop (~128).<br>The note of this waveform is 48             |
| Begis note(CO-CS)               | <ul> <li>The begin note of this waveform is -1</li> <li>The end note of this waveform is -1</li> </ul>     |
| End note(CO-C8)                 | The envelope sync. type is sync.                                                                           |
| Delta value (-999999)           |                                                                                                    |
| Syne(1:no syne, 0:syne)         |                                                                                                    |
| Save file                       |                                                                                                    |

[\*]後階段之 percussion type 處理

- (1) 打開 WAV2twf 之後,按 Select file,點選之前已編修過符合 Percussion Type 之製作程序之 WAV file.
- (2)輸入該 WAV 之相關資料:填入 Type=0, sampling rate, (loop start address, Delta, Syn 皆填 0, base note, begin note 與 end note 欄跳過不填)

| ஊ #ev2Twf                  |       | <u> </u>        | × |
|----------------------------|-------|-----------------|---|
| Design                     |       |                 |   |
| Select file                |       | View Twf Header |   |
| Type (1:Tone, 0.2em)       | 0     |                 |   |
| Loop start address         | 0     |                 |   |
| Sampling rate (4000-44100) | 12000 |                 |   |
| Base aute(C0-C8)           |       |                 |   |
| Begin note (CDC8)          |       |                 |   |
| End note(COC8)             |       |                 |   |
| Delta value(-999999)       | p     |                 |   |
| Sync(1:no sync, 0:sync)    | p     |                 |   |
| Sove file                  |       |                 |   |

Fig3.10 輸入該 WAV 之相關資料

(3)按 save file,選擇想要的存放路徑,Save 成\*.twf 即可

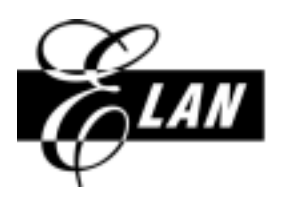

II. 設定\*. ist, \*. env: \*\*\*\*使用 user 自己的 project
 . ist 為音色定義設定檔, \*. env 為控制聲波音量之設定檔

(1)open 任何一個可以 play midi 的 project

(2)在\*. ist 中, 確立每一 twf 之\*\*存在路徑

\*\*所能升降頻率的音高範圍

\*\*正常頻率或調整頻率撥放

\*\*音量

\*\*所對應之 env

各欄位的定義,請參閱 em61ist\_note\_v2.0.doc

(3)使用 em61 default 之 env 內容,或是自行填值增加新的 envelope 各欄位的定義,請參閱 em61 env note v2.0.doc

- (4) 寫一首 midi, 該 midi 以音階方式涵蓋所有指定的音域, 注意 midi 中之樂器編號 必須指向所要聽的音色.
- (5)將此 midi file save 成正確的格式與檔名,放入該 project 路徑下.
- (6)連接 em61 ICE, 在 em61 environment 下, open 此 project, 經由 rebuild, go 之後, 就能 play em61 USER 自己製作的 TWF
- (7)傾聽音色是否連續,音高是否正確

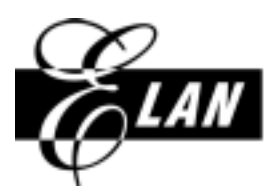

HSIN-CHU: NO. 12, INNOVATION 1ST. RD., SCIENCE-BASED INDUSTRIAL PARK, HSIN-CHU CITY, TAIWAN, R.O.C. TEL: 886-3-5639977 FAX: 886-3-5639966

### 四.實例解說: 如何製作及 PLAY 動物唱歌的音色檔?

動物唱歌是 user 最常碰到的 project,在製作這類音色檔前,必須思考下面幾個 問題?

- 1. twf file 究竟是 tone type 還是 percussion type
- 2. 這個自定的音色檔要設定成幾號樂器,才不至於和 em61 library 樂器編號 相衝突
- 3. 譜寫動物唱歌的 midi 時,要注意那些事項?

#### 動物唱歌的應用原理:

把動物叫聲視為有音高的樂器來演奏歌曲,也就是只錄一兩個聲音就能唱完兩三個八度, 不同於單純的音效(不會改變撥放頻率的音色檔),所以應該屬於 tone type 之 twf file

### 操作程序:

製作 twf file → 設定 IST,ENV → 譜寫 midi → 執行 play midi 的 PROJECT

#### 製作 twf file(依照 tone type 製作程序)

### [\*]前階段 tone type 處理

1.使用 sound forge 錄一個完整的動物叫聲 8bit mono wav file,例如 fig4.1,檔案長度 3946,位置為 0 到 3945

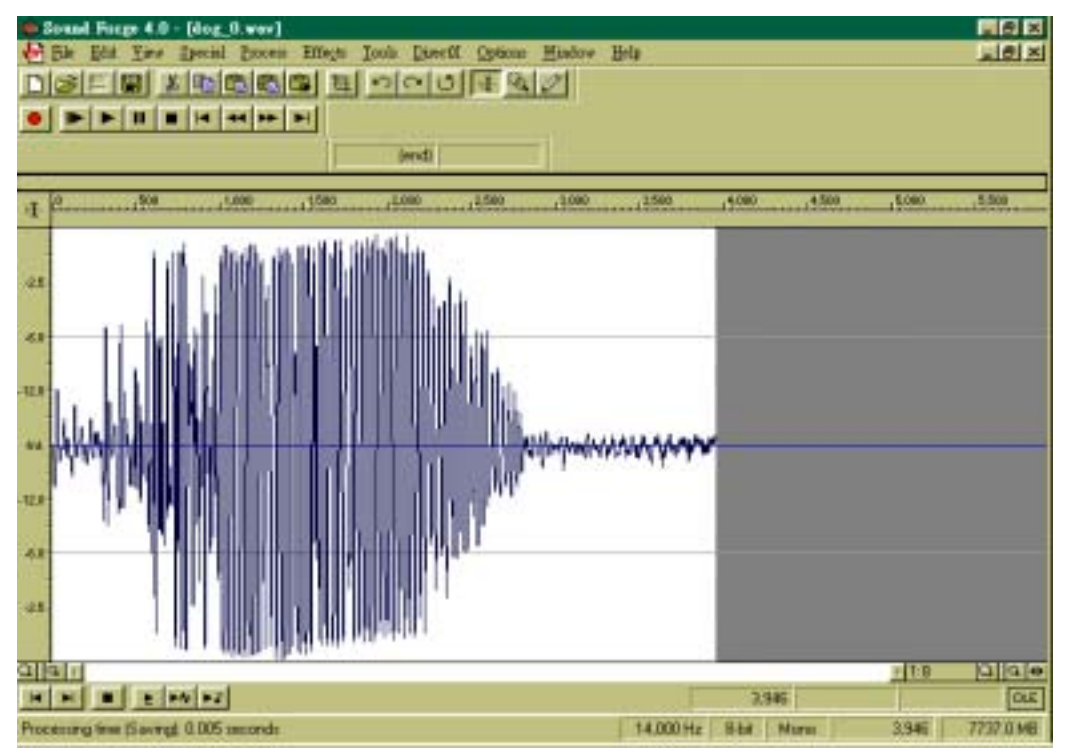

fig4.1:8 bit,mono,14kHz 的狗叫聲

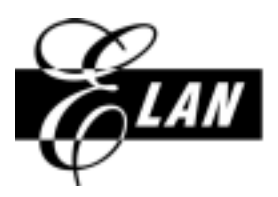

HSIN-CHU: NO. 12, INNOVATION 1ST. RD., SCIENCE-BASED INDUSTRIAL PARK, HSIN-CHU CITY, TAIWAN, R.O.C. TEL: 886-3-5639977 FAX: 886-3-5639966

2. 找音色的迴圈:因為動物叫聲不是一個固定的頻率,不可能找到一個代表性的 波形加以重覆,但是為了符合 tone type 的格式,我們必須在檔案末端加上 silence 當作迴圈,例如 fig4.2 加上兩點 silence,迴圈起點 3946,終點為 3947

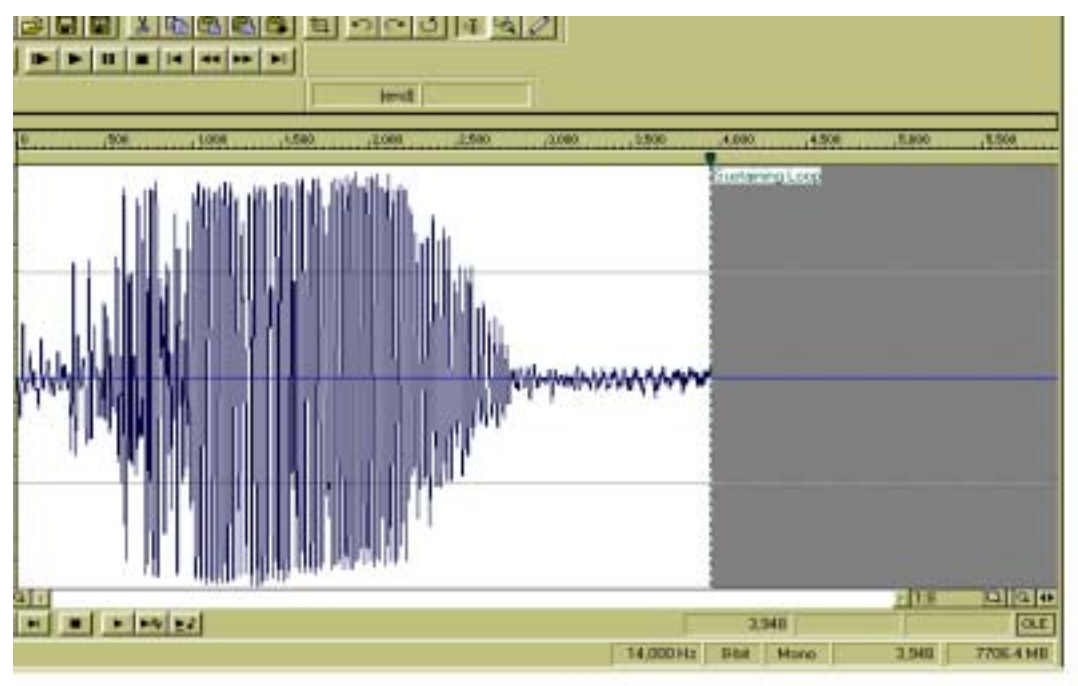

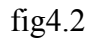

3 將 LOOP 的起點位置移動至 128 的整數倍:以 Fig4.2 為例,需將 LOOP 的起點移 動至 3968(另外於 3946 處增加 22 點 silence), loop 終點則為 3969,見 fig4.3

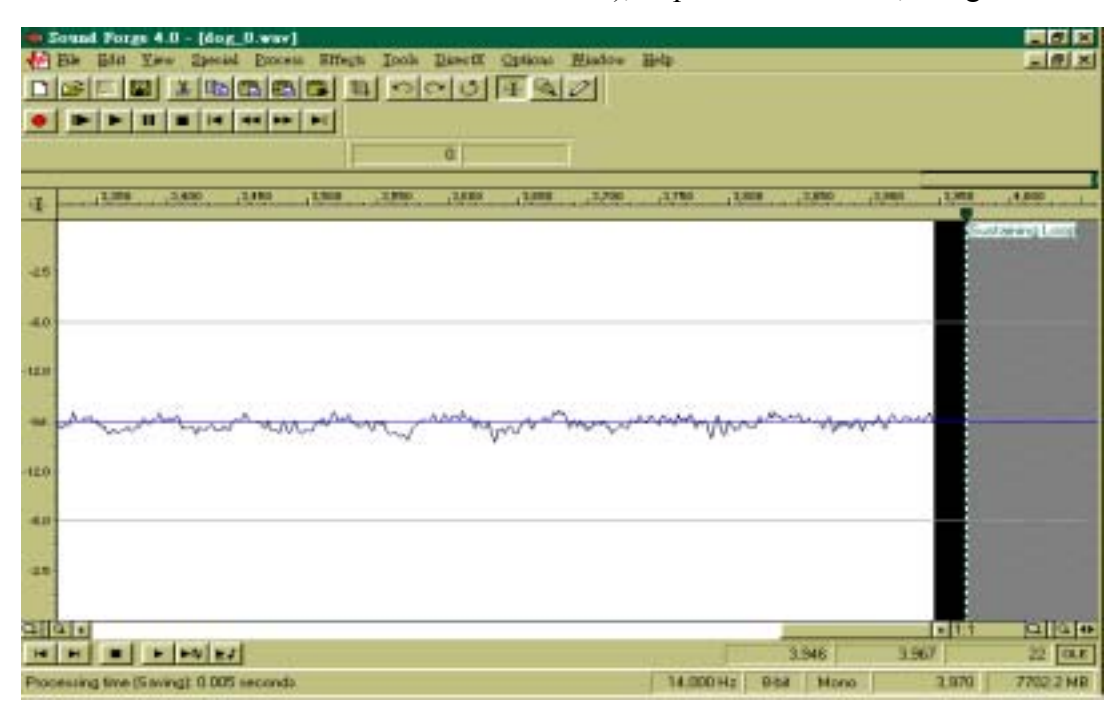

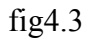

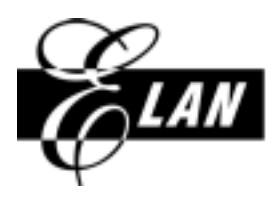

4 delete loop 終點之後的 data, save:因為此 file 的迴圈後已經沒有其 他 data, 故直接 save 成 \*.wav, Fig4.4 存成 dog 0.wav.

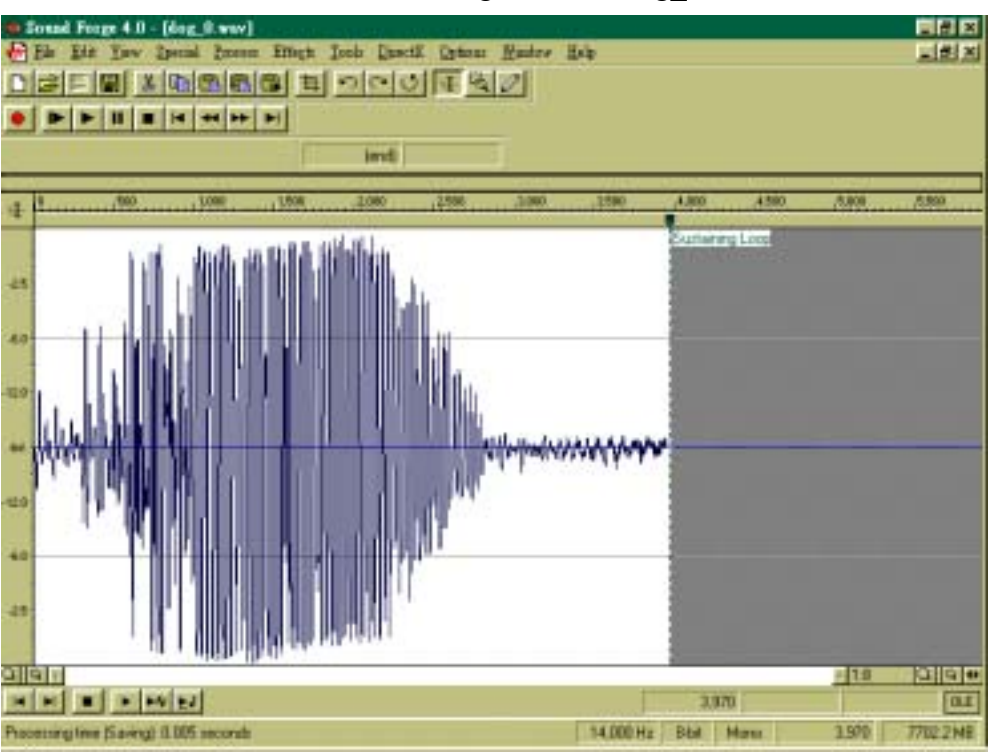

fig4.4

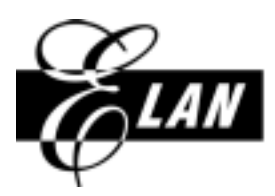

HSIN-CHU: NO. 12, INNOVATION 1ST. RD., SCIENCE-BASED INDUSTRIAL PARK, HSIN-CHU CITY, TAIWAN, R.O.C. TEL: 886-3-5639977 FAX: 886-3-5639966

### [\*]後階段 tone type 處理.

 1 打開 wav2twf,點選 dog\_0.wav 來輸入相關資料:因為 tone type 必須給予 base-note 值,狗叫實際上並不是一個固定的頻率,和一般樂器不同. 填寫 c4 代表 midi 譜中的 c4 會 play 14000Hz 的原始 wave form,也可以 填 g4,那就表示 midi 譜中的 g4 會 play 14000Hz 的原始 wave form, user 必須配合 midi 的應用來決定.

| 🏧 Wav2Twf                 |       |         |                 | ×  |
|---------------------------|-------|---------|-----------------|----|
| Elan Group.               | ELAN  | I - The | Worldwide       | Le |
| Select file               |       |         | View Twf Header |    |
| Type (1:Tone, 0:Perc)     | 1     |         |                 |    |
| Loop start address        | 3968  |         |                 |    |
| Sampling rate(4000~44100) | 14000 |         |                 |    |
| Base note(C0~C8)          | c4    |         |                 |    |
| Begin note(C0~C8)         |       |         |                 |    |
| End note(CO~C8)           |       |         |                 |    |
| Delta value(-999~999)     | 0     |         |                 |    |
| Sync(1:no sync, 0:sync)   | 0     |         |                 |    |
| Save file                 |       | ,       |                 |    |

fig4.5

2 按 save file,存成 dog\_c4.twf,同時右邊視窗會顯示剛才輸入的結果

| <u><u>کہ</u> ب</u> | av2Twf                 |        | l l l l l l l l l l l l l l l l l l l                                                                                           | × |
|--------------------|------------------------|--------|----------------------------------------------------------------------------------------------------|---|
| Г                  | Win Wit                | h Elan | Group. ELAN - The                                                                                                    |   |
| S                  | elect file             |        | View Twf Header                                                                                                    |   |
| Туре               | (1:Tone, 0:Perc)       | 1      | Tranlation success!!<br>The input file is C:\Program Files\Elan61_old\W_1<br>The output file is C:\Program Files\Elan61_old\W_1 |   |
| Loop               | ) start address        | 3968   | The template waveform is tone type<br>The data length = 3970                                                                    |   |
| Samj               | oling rate(4000~44100) | 14000  | The sampling rate is 14000 Hz.<br>The loop start address is 3968                                                                |   |
| Base               | note(CO~C8)            | c4     | The loop type is short loop (<=128).<br>The note of this waveform is 60                                                         |   |
| Begi               | n note(CO~C8)          |        | The begin note of this waveform is -1<br>The end note of this waveform is -1                                                    |   |
| End                | note(C0~C8)            |        | The dents inequency of this waveform is 0<br>The envelope sync. type is sync.                                                   |   |
| Delta              | value(-999~999)        | 0      |                                                                                                    |   |
| Sync               | (1:no sync, 0:sync)    | 0      |                                                                                                    |   |
|                    | we file                |        |                                                                                                    |   |

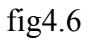

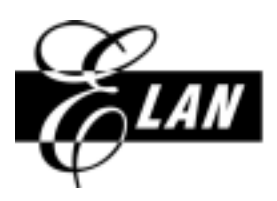

#### 設定 IST,ENV

- 1.open project 內之 ist file:向程式設計者索取一個可以 play midi 的 em61 project,並確 定該 project 之\*.ist file 是 em61 未遭修改過的 default ist
- 2.指定一個樂器編號給自己製作的音色檔:觀察 \*.ist 的[Instrument List]

欄,12 組 tone group 與 6 組 percussion group 中顯示了 em61 library 所有的 tone type twf 與 percussion type twf.

Dog\_c4.twf 因為是 tone type 所以在 tone group 裡找一個尚未被定義的編號,例如 120, 格式為 Txxx,(xxx 的範圍是 0~127)所以填上 T120

| 檔案回                                           | 編輯(                                | 回想                   | <b>\$</b>         | 1説明(         | Ð            |              |              |              |              |                    |          |  |      |
|-----------------------------------------------|------------------------------------|----------------------|-------------------|--------------|--------------|--------------|--------------|--------------|--------------|--------------------|----------|--|------|
| [General]<br>title=EM<br>version=2<br>;\$WORK | 61000<br>3.0<br>DIR=I              | Instru<br>D:\new;    | ment F<br>_inst\n | ile<br>ew    |              |              |              |              |              |                    |          |  | 3    |
| [Instrume<br>tone grou                        | nt Lis<br>p=12                     | t]                   | T001              |              | T002         | 7004         | T005         | T005 -       | 1007         | TODO               |          |  |      |
| tone grou<br>tone grou                        | p 0=<br>p 1=<br>p 2=               | T010                 | T011<br>T021      | T012<br>T022 | T013<br>T023 | T014<br>T024 | T015<br>T025 | T025         | T017<br>T027 | T018 T0<br>T028 T0 | 19<br>29 |  |      |
| tone grou<br>tone grou<br>tone grou           | p 3=<br>p 4=<br>p 5=               | T040                 | T041              | T042         | T043         | T034<br>T044 | T045         | T046<br>T056 | 5 T057       | T038 T0.           | 059      |  |      |
| tone grou<br>tone grou<br>tone grou           | р Б=<br>р 7=<br>р 8=               | T050<br>T070         | T071              | T072         | T073         | T054<br>T074 | T075         | T076 7       | 1057         | T058 T0<br>T088    | 169      |  |      |
| tone grou<br>tone grou<br>tone grou           | р 9 <del>=</del><br>р 10=<br>р 11= | T091<br>T105<br>T114 | T115 1            | [116]        | 117(         | 112          |              |              |              |                    |          |  |      |
|                                               |                                    |                      |                   |              |              | Υ            | -            |              |              |                    |          |  | -    |
| •                                             |                                    |                      |                   |              |              |              |              |              |              |                    |          |  | 1 10 |

Fig4.7 指定樂器編號 T120

3 對該樂器代碼作詳細的樂器定義:加入[T120] 之樂器定義,並指定它的 Name,音 高範圍(scale),各 scale 的撥放方式

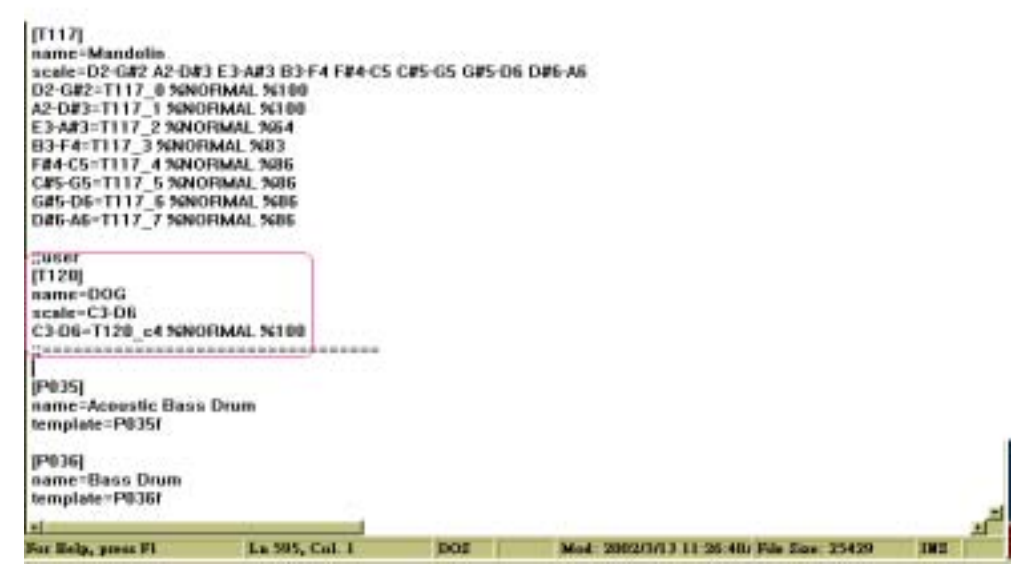

fig4.8 對 T120 作詳細的樂器定義

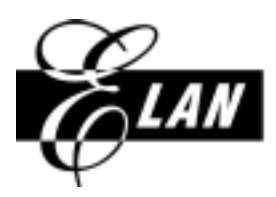

HSIN-CHU: NO. 12, INNOVATION 1ST. RD., SCIENCE-BASED INDUSTRIAL PARK, HSIN-CHU CITY, TAIWAN, R.O.C. TEL: 886-3-5639977 FAX: 886-3-5639966

**4.**在第三欄"[Template List]"內列出新增之 twf 的存放位置與 Envelope 形式:見 fig4.9

假設 dog\_c4.twf 的存放位置在 C: \old-data \ 目錄下.

Envelope=14(em61v2.0之 env 共有 21 個, user 可從 0~20 之間選擇一個適當的 Envelope.)

| 💞 UltraEdit-32 - [D:\work61\EMC61\Text_Env\Env_text.ixt]                                                                                                    |
|----------------------------------------------------------------------------------------------------|
| 💭 Eile Edit Search Project Yiew Formet Column Macuo Advanced Mindow Help                                                                                                    |
| D ☞ ∅ ⊟ ∞ H % ™ ₪ ⊕ ⊕ ⊕ ⊕ ⊕ ⊕ ⊕ ⊕ ⊕ ₩ ? №                                                                                                    |
| Env_test.ist                                                                                                    |
| T117_5=% DEFAULT banjo_e5.tw1%14<br>T117_6=% DEFAULT banjo_b5.tw1%14<br>T117_7=% DEFAULT banjo_f#6.tw1%14                                                                                                    |
| T120_C4=% USER C:\old-data\DOG_C4.twf %14                                                                                                    |
| p035f=% DEFAULT P035.twf %0<br>p036f=% DEFAULT P036.twf %0<br>p037f=% DEFAULT p037.twf %0<br>p038f=% DEFAULT P038.twf %0<br>p049f=% DEFAULT P039.twf %0<br>p040f=% DEFAULT P040.twf %0<br>p042f=% DEFAULT P042.twf %0<br>p043f=% DEFAULT P043.twf %0<br>p044f=% DEFAULT p044.twf %0<br>p045f=% DEFAULT p045.twf %0 |

FIG4.9

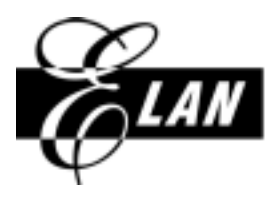

HSIN-CHU: NO. 12, INNOVATION 1ST. RD., SCIENCE-BASED INDUSTRIAL PARK, HSIN-CHU CITY, TAIWAN, R.O.C. TEL: 886-3-5639977 FAX: 886-3-5639966

### 譜寫動物唱歌的 midi

譜寫動物唱歌的 midi 時,譜曲者須注意的事項:

- 1.確定樂器編號:由於 dog\_c4.twf 在\*.ist 中被設定在樂器編號 T120,所以譜寫 play 動物 聲的 midi,它的樂器編號也必須指向 120,請把 MIDI PORT 指向 General midi,調整 PATCH 指向 120,GM 的 120 是 Guitar Fret Noise(fig4.10),所以手邊須備有一份 GM 樂器名稱與樂器編號的對應表,以方便知道目前 MIDI Track play 的是幾號樂器
- 2.確定音高範圍:由於 dog\_c4.twf 在\*.ist 中被設定 play c3~d6 的範圍,所以 c3~d6 之外的音高就不能撥出聲音,若想聽到 e6 的音高,有兩種方式可以**擇一**解決 (1)將 ist 中之 scale 調整為 c3~e6
  - (2)對 midi 作移調的動作

| 🜏 Cakewalk Home Stui                                 | lio - [Sin_Beat_test.mi             | id - Track | )     |               |                           |         |                  |          | _ 8 |  |
|------------------------------------------------------|-------------------------------------|------------|-------|---------------|---------------------------|---------|------------------|----------|-----|--|
| 🛃 Eile Edit Yiev Du                                  | ert <u>R</u> ealtime <u>Go</u> Isao | k Tgols    | Minte | ow <u>H</u> e | dg –                      |         |                  |          | 그리  |  |
| ■ 〒 ₩ ∞ 均 道 は 22 № △ 4- 第   - 1:01:000 0000000 告 書 ↓ |                                     |            |       |               |                           |         |                  |          |     |  |
| $\sim$                                               |                                     |            |       | 1:01          | .000 1.0                  | 1100 J. | 😫 Sound On Sound | <u>.</u> |     |  |
| Patch                                                | Pot                                 | Vol Ch     | n     |               | Source                    | Key+ N  | 1 2              | 3        | 4   |  |
| 1 Guitar Fret Noise                                  | ♪ 1-General MIDI                    | 90         | 1 5   | MR            | <ul> <li>MIDLC</li> </ul> | 0       |                  |          |     |  |
| 2                                                    |                                     |            |       |               |                           |         |                  |          |     |  |
| GH (# 11                                             | 20的 樂 發                             |            |       |               |                           |         |                  |          |     |  |

fig4.10

連接 em61 ICE

在 em61 environment 下, open 該 project, 經由 rebuild, go 之後, 就能在 play midi 時,聽到 dog\_c4. TWF 的演奏效果.